# S'inscrire au colloque des 10 ans de l'IFJR

Bonjour !

Vous êtes sur le guide de la plateforme d'inscription au colloque des 10 ans de l'IFJR. Pour toute question complémentaire, contactez nous à <u>communication@justicerestaurative.org</u>

# Étape 1 :

Cliquez sur le lien vers la plateforme d'inscription Hello Asso : <u>https://www.helloasso.com/associations/institut-francais-pour-la-justice-restaurative/evene</u> <u>ments/10-ans-de-l-ifjr</u>

### Étape 2 :

Vous arrivez sur la billetterie du colloque des 10 ans de l'IFJR. Sous le texte introductif de présentation de l'événement, vous trouverez la liste des différents tarifs. Sélectionnez, en cliquant sur le symbole "+", les options que vous souhaitez prendre. NB : Pour vous aider dans la sélection des options, vous avez également reçu par mail, un fichier PDF reprenant tous les tarifs et options sur les 3 jours.

## Étape 3 :

Après sélection de toutes les options souhaitées, vous trouverez en bas de page, le montant total de votre panier. Pour passer à l'étape suivante, cliquez sur le bouton vert "étape suivante" situé en bas de la page.

### Étape 4 :

Afin de valider votre inscription et pour passer au paiement, vous devez renseigner les informations suivantes : prénom, nom et numéro de téléphone.

| Profil du participant  |         |  |
|------------------------|---------|--|
| Prénom *               | Nom *   |  |
|                        |         |  |
| Informations complémen | ntaires |  |
| Numero de telephone *  |         |  |

Ces informations ne serviront que dans le cadre de votre venue à l'événement (mails de confirmation d'inscriptions, mails d'informations jusqu'au jour J, etc...)

Pour éviter de recopier ces informations pour chaque option, veuillez remplir la première option et cliquez sur le curseur "Copier les informations saisies pour tous les participants suivants", qui se trouve en dessous des champs "Prénom" et "Nom". Une fois cliqué, celui-ci devient vert. Les informations se remplissent automatiquement sur les autres options.

| Profil du participant                                                                      |                                                                                       |   |
|--------------------------------------------------------------------------------------------|---------------------------------------------------------------------------------------|---|
| Prénom *                                                                                   | Nom *                                                                                 |   |
| Jean                                                                                       | ✓ Dupont                                                                              |   |
| Copier les informa<br>Ce participant va e                                                  | tions saisies pour tous les participants suivant<br>ffectuer le paiement              | S |
| Copier les informa<br>Ce participant va e<br>Informations complén<br>Numéro de téléphone * | tions saisies pour tous les participants suivant<br>ffectuer le palement<br>nentaires | s |

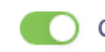

Copier les informations saisies pour tous les participants suivants

Cliquez ensuite sur le second curseur "ce participant va effectuer le paiement". Le curseur devient vert. Et un nouveau champ "e-mail" apparaît. Remplissez ce champ avec votre adresse mail, puis descendez tout en bas de la page et cliquez sur le bouton vert "étape suivante" pour passer à la suite.

| Prénom *                          |          | Nom *  |   |
|-----------------------------------|----------|--------|---|
| Jean                              | ~        | Dupont | ~ |
| Email * 🚯<br>jeandupont@gmail.com |          |        | ~ |
|                                   | entaires |        |   |
| Informations complem              |          |        |   |
| Informations complem              |          |        |   |

Ce participant va effectuer le paiement

Si vous prenez des repas le midi, veuillez sélectionner l'option de lunch box souhaitée.

| s au jeual miai                                                     |                                                                            |
|---------------------------------------------------------------------|----------------------------------------------------------------------------|
| Participant 1                                                       |                                                                            |
| ofil du participant                                                 | Options supplémentaires                                                    |
| rénom *                                                             | Lunch Box Classique : Gratuit<br>(Entrée - Plat - Dessert - Eau - Café)    |
| Nom *                                                               | Lunch Box Végétarienne : Gratuit<br>(Entrée - Plat - Dessert - Eau - Café) |
| Copier les informations saisies pour tous les participants suivants |                                                                            |
| Ce participant va effectuer le paiement                             |                                                                            |

NB: Si vous souhaitez inscrire plusieurs personnes, veuillez cliquer sur + autant de fois que de personnes souhaitées lors du choix des options.

Il faudra donc remplir les informations pour chaque participant ("participant 2" ; "Participant 3",...)

| Profil du participant                                                                                                    |                                         |                        |
|----------------------------------------------------------------------------------------------------|-----------------------------------------|------------------------|
| Prénom *                                                                                                    | Nom *                                   | VISA                   |
| Jean                                                                                                    | Dupont                                  | 2019-1031<br>2019-1031 |
| Copier les informations sais                                                                                                    | ies pour tous les participants suivants |                        |
| Ce participant va effectuer                                                                                                    | e palement                              |                        |
| Numéro de téléphone *                                                                                                    |                                         |                        |
| 0678345123                                                                                                    |                                         |                        |
|                                                                                                    |                                         |                        |
| Participant 2 Profil du participant Prénom *                                                                                       | Non *                                   |                        |
| Participant 2 Profil du participant Prénom * Louise                                                                                | Nom *                                   |                        |
| Participant 2 Profil du participant Prénom * Louise Co participant va effectuer                                                    | Nom *                                   | ~                      |
| Participant 2 Profil du participant Prénom * Louise Ce participant va effectuer / Informations complémentain Numéro de téléphone * | Nom *<br>Dupont<br>e palement<br>25     | ~                      |

# Étape 5 :

Vous arrivez ensuite sur une page récapitulative de vos informations de paiement (nom, prénom et adresse mail). Assurez-vous que votre adresse email ne contient pas d'erreurs afin de recevoir vos justificatifs de paiement.

Cliquez sur le bouton vert "étape suivante" pour passer au paiement.

| 🛒 🔶 Choix des billets                         | L<br>Participants       | i⊒<br>Coordonnées                 | Récapitulatif            |
|-----------------------------------------------|-------------------------|-----------------------------------|--------------------------|
| Informations de paien                         | ient                    |                                   |                          |
| Payer en tant qu'organisme                    |                         |                                   |                          |
| J'ai déjà un compte HelloAsso : j <u>e me</u> | <u>connecte</u>         |                                   |                          |
| Prénom *                                      |                         | Nom *                             |                          |
| Jean                                          | ~                       | Dupont                            | ~                        |
| Email *                                       |                         |                                   |                          |
| jeandupont@gmail.com                          |                         |                                   |                          |
| * Champs obligatoires                         |                         |                                   |                          |
| Assurez-vous que votre adresse                | email ne contient pas d | 'erreurs afin de recevoir vos jus | stificatifs de paiement. |
|                                               |                         |                                   |                          |
|                                               | < É                     | tape précédente                   |                          |

### Étape 6 :

Vous arrivez ensuite sur le récapitulatif de votre panier avec le détail de vos billets et options, ainsi que le montant total du panier. Veuillez vérifier que les options et les montants sont corrects avant de passer au paiement.

|                                                                                                    | Récapitulatif                                                                                                    |                                                                     |
|----------------------------------------------------------------------------------------------------|----------------------------------------------------------------------------------------------------|---------------------------------------------------------------------|
| Billets et op                                                                                                 | tions                                                                                                    |                                                                     |
| <b>Jean Dupont</b><br>2 jours de colle                                                                        | oque (obligatoire)                                                                                                    | 149 €                                                               |
| <b>Jean Dupont</b><br>Repas du jeud<br>Lunch Box Cla                                                          | <b>i midi</b><br>ssique                                                                                                    | <b>20.90 €</b><br>Gratui                                            |
| Jean Dupont<br>Repas du venc<br>Lunch Box Cla                                                                 | Iredi midi<br>ssique                                                                                                    | <b>20.90 €</b><br>Gratui                                            |
| <b>Jean Dupont</b><br>Repas de gala                                                                           | - Jeudi soir                                                                                                    | 59.90€                                                              |
| <b>Jean Dupont</b><br>Visite de la cav                                                                        | e du Jurançon à Gan                                                                                                    | 29.90 €                                                             |
| Votre contribu<br>Pourquoi ? - Modi                                                                           | tion au fonctionnement de HelloAsso<br>fier                                                                                                    | 13.45€                                                              |
| <ul> <li>J'ai compris qu<br/>finalisant mor</li> <li>J'accepte les C</li> <li>* Champs obligatoire</li> </ul> | ee HelloAsso est une entreprise sociale et solidaire et confirme v<br>palement *<br>onditions. Générales d'Utilisation du service et J'al lu la charte d<br>s | ouloir lui apporter un soutien financier en<br>le confidentialité * |
|                                                                                                    |                                                                                                    | Montant TTC : <b>294 05 €</b>                                       |

NB : HelloAsso est une plateforme internet gratuite destinée aux associations, aux fondations et aux fonds de dotation français, leur permettant de collecter en ligne.

Le service est entièrement gratuit et 100% des sommes collectées sont reversées aux associations. HelloAsso se rémunère grâce aux contributions entièrement volontaires laissées par les particuliers au moment de leurs paiements.

Vous avez le choix de contribuer ou non au fonctionnement de la plateforme. Vous trouverez sous le récapitulatif, une ligne indiquant "Votre contribution au fonctionnement de HelloAsso" avec un certain montant affiché.

Vous pouvez, en cliquant sur "modifier", modifier le montant puis valider et passer au paiement global. Vous pouvez également le supprimer, en cochant ensuite la case "je ne souhaite pas soutenir HelloAsso", puis en cliquant sur le bouton à gauche sur "Non merci, une autre fois peut-être" en bas de page. Ainsi, ce montant sera supprimé.

Cochez ensuite la case "J'accepte les Conditions Générales d'Utilisation du service et j'ai lu la charte de confidentialité" puis cliquez sur le bouton vert en bas à droite "valider et payer" pour passer au paiement

| Votre contribution au fonc | tionnement de HelloAsso 13€                                                                                                    |  |
|----------------------------|----------------------------------------------------------------------------------------------------|--|
| Pourquoi? - Modifier       |                                                                                                    |  |
|                            |                                                                                                    |  |
| _                          |                                                                                                    |  |
|                            | Vous pouvez toujours, si vous le souhaitez, nous aider à votre manière, en parlant d'HelloAsso autour de vous 💗 n as                                                                                                    |  |
|                            | Nous soutenir à hauteur de :                                                                                                    |  |
|                            | •                                                                                                    |  |
|                            | ο ε                                                                                                    |  |
| nctio                      | 🛛 Je ne souhaite pas soutenir HelloAsso                                                                                                    |  |
|                            | Votre soutien à Institut Français pour la Justice Restaurative n'a pas de prix, mais il<br>a un coût.                                                                                                    |  |
| o est (                    | Nous proposons un service entièrement gratuit, sans faire peser ce coût sur les<br>associations utilisatrices afin d'en aider un maximum quelles que soient leurs<br>ressources.                                                                                           |  |
| iénér                      | Notre unique moyen d'assumer les frais de fonctionnement et de faire vivre notre<br>équipe est de compter sur le soutien de gens comme vous.                                                                                                    |  |
| _                          | A titre d'exemple, nous payons 1% de frais bancaires sur chaque transaction, soit<br>2.66 € sur celle que vous réalisez. En nous soutenant à hauteur de 2.66 €, votre<br>générosité nous permet de préserver un modèle solidaire, accessible à toutes les<br>associations. |  |
|                            | Non merci, une autre fois peut-<br>être volontaire de 2.66 €                                                                                                    |  |
|                            |                                                                                                    |  |
| <ul> <li>Champs</li> </ul> | pte les <u>Conditions Générales d'Utilisation</u> du service et j'ai lu la <u>charte de confidentialité</u> *<br>obligatoires                                                                                                    |  |
|                            | Montant TTC: <b>265.70 €</b>                                                                                                    |  |
|                            | < Étape précédente Valider et payer >                                                                                                    |  |

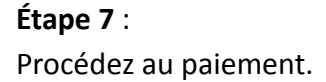

Vous êtes désormais inscrit(e) ! Nous sommes ravis de vous accueillir à Pau en octobre prochain.

Pour toute demande ou question complémentaire concernant votre inscription ou concernant l'événement, n'hésitez pas à nous contacter à <u>communication@justicerestaurative.org</u>. À bientôt !